## Online Employment Application Tips

| Logging On to the Employment Application |                                                                                                    |
|------------------------------------------|----------------------------------------------------------------------------------------------------|
| 1.                                       | Access the Employment Application at http://www.uihr.uillinois.edu                                                                                    |
| 2.                                       | Click Submit Application under Civil Service & Extra Help, or Submit Resume under Academic<br>Professional                                            |
| 3.                                       | Click the link for your applicant status:                                                                                                    |
|                                          | <ul> <li>Not Currently Employed at the University of Illinois (go to step 4)</li> </ul>                                                               |
|                                          | Currently Employed at the University of Illinois (go to step 5)                                                                                       |
| 4.                                       | If you are not currently employed at the University, enter your application <b>Logon ID</b> and <b>Password</b> and click the <b>Continue</b> button. |
|                                          | If you do not have a Logon ID or Password, click the <b>Create a Logon</b> link and follow the steps in the Creating a Logon section below.           |
| 5.                                       | If you are currently employed at the University, enter your <b>NetID</b> and <b>Password</b> .                                                        |
| Creating a Logon                         |                                                                                                    |
| Υοι                                      | u must have a Logon ID and Password to access the online employment application. All fields on this page                                              |
| are                                      | case-sensitive. Enter the information as you want it to appear on your application.                                                                   |
| 1.                                       | Enter your First Name and Last Name.                                                                                                    |
| 2.                                       | Enter your <b>Home Street Address</b> , City, and State.                                                                                              |
| 3.                                       | Enter your Birth Month and Day. Enter the date in MM/DD format.                                                                                       |
| 4.                                       | Enter and confirm your <b>Email Address</b> . You must have a current email address to receive your logon ID to continue the application process      |
| 5.                                       | Indicate if you have previously applied for Civil Service employment at the University of Illinois.                                                   |
| 6.                                       | Select the option that best indicates if you are applying for Civil Service positions or Academic                                                     |
|                                          | Professional positions.                                                                                                    |
| 7.                                       | Select the location at which you are most interested in applying (Chicago, Springfield, or Urbana).                                                   |
| 8.                                       | Enter and confirm your <b>Password</b> . The password is case-sensitive. Remember the password you enter; you will need to use it later.              |
| 9.                                       | Select a security <b>Question</b> . This question is used if you forget your password and must reset it.                                              |
| 10.                                      | Enter an <b>Answer</b> for the security question selected. Remember, this answer is case-sensitive.                                                   |
| 11.                                      | Click Submit.                                                                                                    |
|                                          | Civil Service: You must wait for HR to approve the request before continuing with your application. Your                                              |
|                                          | new Logon ID will be emailed to you. Once you receive the email, return to the Logon Page, and enter                                                  |
|                                          | your Logon ID and Password to continue.                                                                                                    |
|                                          | Academic Professional: A Logon Confirmation page appears with your new Logon ID. Remember to                                                          |
|                                          | write down your ID, including any upper- or lower-case letters and numbers EXACTLY as it appears. The                                                 |
|                                          | ID also is emailed to you. Click the <b>Continue</b> button to continue with the logon process                                                        |

## TIPS

- Complete all fields marked with a red asterisk (\*) on each page. This is the required information needed.
- You must complete the sections for Education, Work Experience, and Job Categories (Academic Professional only) in the application.
- Other sections are optional, but the more information you enter provides a more complete application.
- Enter all dates in MM/DD/YYYY format (two-digit month, two-digit day, four-digit year).
- YOU MUST CLICK THE SUBMIT BUTTON AT THE END OF THE APPLICATION PROCESS TO COMPLETE YOUR APPLICATION.
- Each time you open your application for editing, it becomes incomplete again. You must re-submit it to ensure the application can be viewed by the HR Office and hiring departments.
- Civil Service job applicants must also submit an Exam Request to be considered for a vacancy.

## **HR Contact Information**

- Chicago: (312) 413-4848 or <u>uichruohr@uillinois.edu</u>.
- Springfield: (217) 206-7015 or hric@uis.edu
- Urbana-Champaign: (217) 265-5620 or (866) 669-4772 or hric-urbana@uillinois.edu